## TO INSTALL THE SHARE COMPUTER SCREEN PLUGIN

Download and install the plugin. Also make sure that the Pop-up Blocker has been disabled by going to TOOLS – POP-UP BLOCKER – TURN OFF POP-UP BLOCKER

| 🖉 Connect Pro Downloads - Windows Internet Explorer                                                                    |                                                           |                                                                                                  |                                                                                                    |                       |                  |
|----------------------------------------------------------------------------------------------------|-----------------------------------------------------------|--------------------------------------------------------------------------------------------------|----------------------------------------------------------------------------------------------------|-----------------------|------------------|
| S + I http://connect.nesd.ca/common/help/en/support/downloads.htm                                                      |                                                           |                                                                                                  |                                                                                                    | 💌 🐓 🗙   Yahoo! Search | <b>₽</b> -       |
| File Edit View Favorites To                                                                                            | ools Help<br>Delete Browsing Hisl                         | tory.                                                                                            |                                                                                                    |                       | >                |
| Connect Pro Dow                                                                                                    |                                                           | turn 0                                                                                           | ff Pon-un Blocker                                                                                                    | 😭 • 🖾 × 🖷 •           | Page + 🎯 Tools + |
| AC                                                                                                    | Phishing Filter<br>Manage Add-ons                         | Pop-up                                                                                           | Blocker Settings                                                                                                    |                       | Â                |
| Cc                                                                                                    | Subscribe to this Fee<br>Feed Discovery<br>Windows Update | ed                                                                                               |                                                                                                    | Account Login         |                  |
| Con                                                                                                    | Windows Messenger<br>Diagnose Connectio                   | r<br>p.Problems :ommuni                                                                          | cations that everyone can access instantly                                                                                                    | Support Center        |                  |
| Con —                                                                                                    | Internet Options                                          | ging mul                                                                                         | timedia communications in real-time                                                                                                    | obe Developer Center  | K                |
| Presen                                                                                                    | iter) that can be vie                                     | wed anytime. And, becau                                                                          | se the content is created using familiar off                                                                                                    | fice Downloads        | 0                |
| product                                                                                                    | tivity toois, anyone                                      | can use Connect Pro to o                                                                         | communicate more effectively over the web                                                                                                    | About Connect Pro     |                  |
| To get started, you may need to download and install the following software.                                           |                                                           |                                                                                                  |                                                                                                    |                       |                  |
| Name                                                                                                    |                                                           | Audience                                                                                         | Description                                                                                                    |                       |                  |
| Adobe                                                                                                    | e Presenter                                               | Content Authors                                                                                  | Adobe Presenter is an authoring<br>application that installs as a menu in<br>Microsoft PowerPoint and allows<br>authors to create self-running, rich<br>media presentations and e-learning<br>courses.                                                                            |                       |                  |
| Adobe<br>Conne<br>>Inst<br>>Inst                                                                                       | e Acrobat<br>ect Add-in<br>tall Windows<br>tall Macintosh | Meeting Administrators<br>Seminar<br>Administrators<br>Event Administrators                      | Acrobat Connect Add-in allows<br>meeting presenters and hosts to<br>share their screen, control other<br>users' screens, and upload their files<br>to meetings. There is an add-in<br>available for users on computers<br>running the Windows and Macintosh<br>operating systems. |                       |                  |
| Adobe                                                                                                    | e FlashPaper                                              | Content Authors<br>Meeting Administrators<br>Seminar<br>Administrators<br>Event Administrators   | Adobe FlashPaper lets you share any<br>document in meetings by converting<br>it into a Flash (SWF) file format.                                                                                                    |                       |                  |
| Adobe<br>Conne<br>Micros                                                                                               | e Acrobat<br>ect Add-in for<br>soft Outlook               | Training Managers<br>Meeting Administrators<br>Seminar<br>Administrators<br>Event Administrators | Acrobat Connect Add-in for Outlook<br>lets you initiate meetings at the click<br>of a button and schedule meetings<br>using your Outlook calendar.                                                                                                    |                       |                  |
| Enable or disable pop-up blocker.                                                                                      |                                                           |                                                                                                  |                                                                                                    |                       |                  |
| 🔊 Start 🖉 🍏 🐘 » 🔞 Meeting Infor 🚯 Garv Maunder' 🖓 Garv Maunder' 🦉 Connect Pro 🖉 Document I - M 🗊 🔊 🖽 🖬 🖉 😂 🖬 🖉 😂 🖏 🖉 🖓 |                                                           |                                                                                                  |                                                                                                    |                       |                  |

Go to the meeting area than go to the HELP menu and choose the "Check for Updates" option.

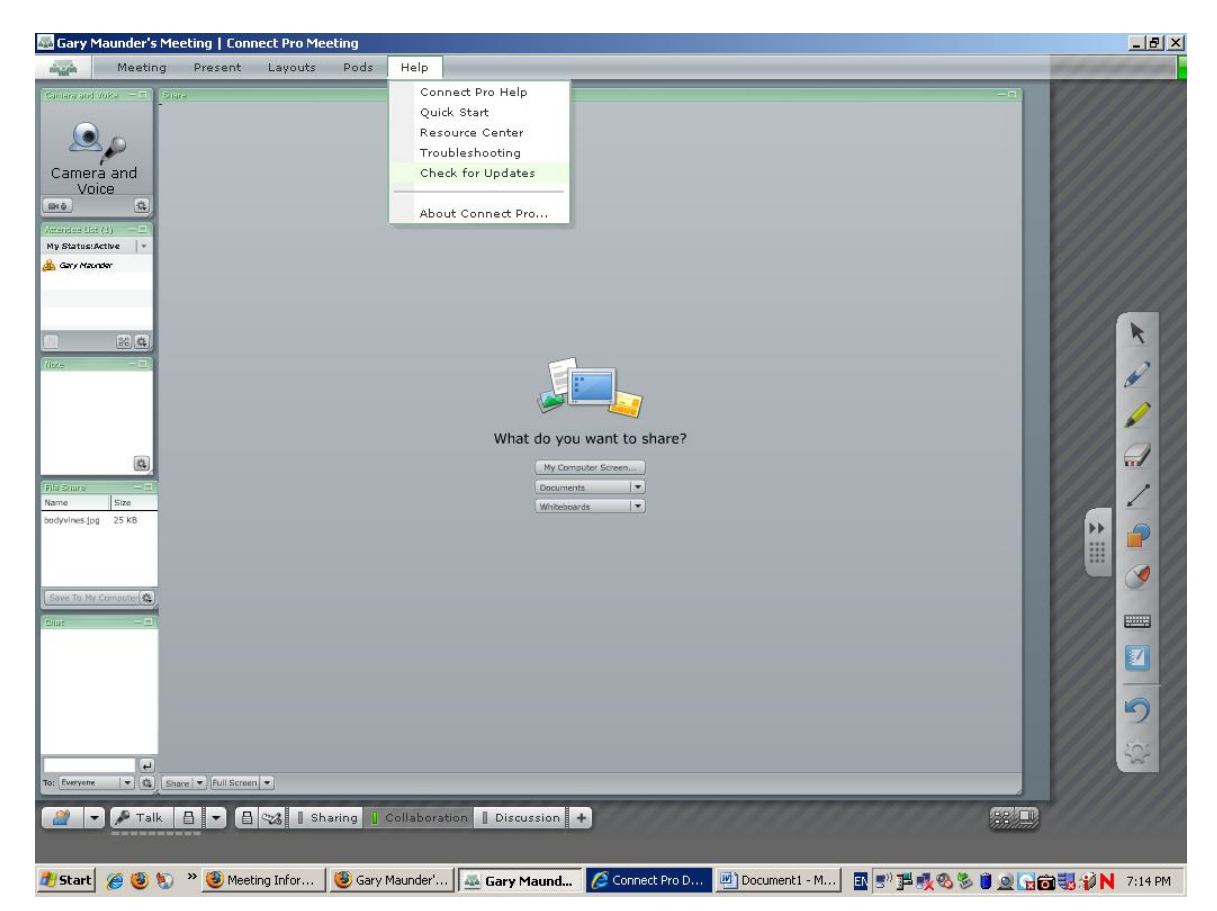

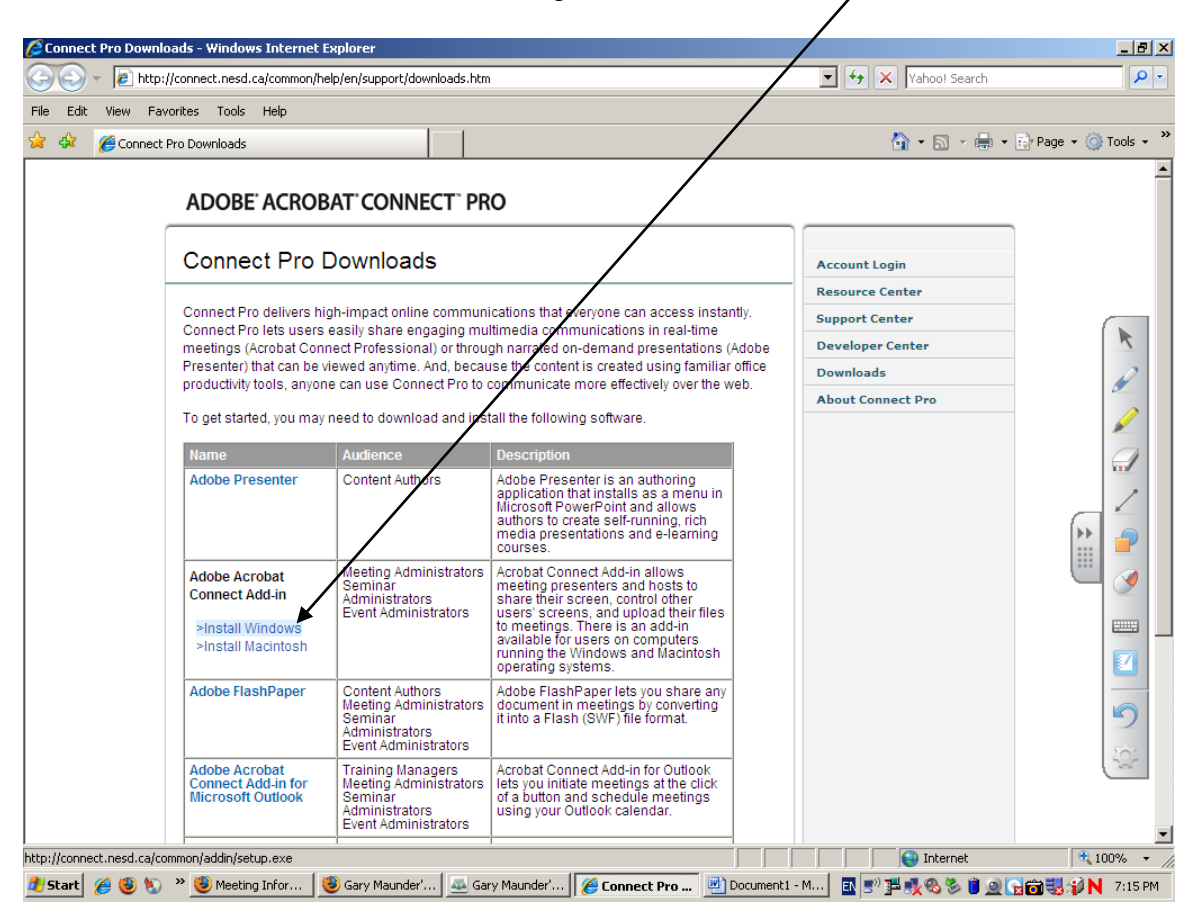

Look for the Adobe Acrobat Connect Plugin – Install Windows link

Follow the download instructions and install. Then startup and exit and re-enter the meeting.